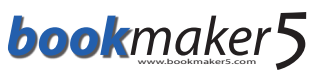

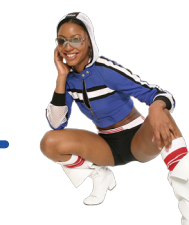

## Wettscheinabfrage durch den Kunden

 Um sein Ticket zu pr
üfen, dr
ückt der Kunde den Button

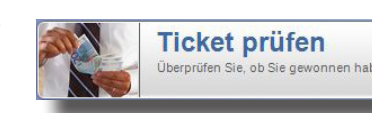

Gewinne werden auf

**CREDIT** gutgeschrieben.

•02. Jetzt erfolgt die Eingabe von Wettscheinnumer und PIN.

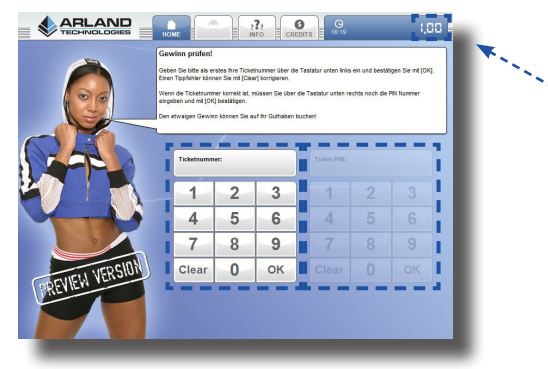

## Gutschrift generieren durch den Kunden

Gutschriften sind KEINE Auszahlungs-Tickets. Sie werden zum späteren Wiedereinlösen des Credits am Terminal verwendet.

•01. Um eine Gutschrift zu generieren, drückt der Kunde zunächst auf den Button

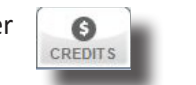

**02.** Jetzt erfolgt die **Auswahl** des Buttons

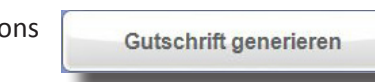

Ein Gutschrift-Bon mit einer 12-Stelligen Nummer wird gedruckt.

## Auszahlung generieren durch den Kunden

Auszahlungs-Bons können NICHT wieder eingelöst werden.

- ▶ 01. Um e
- Um eine **Auszahlung** zu **generieren**, drückt der Kunde zunächst auf den Button

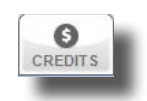

▶ 02. Jetzt erfolgt die Auswahl des Buttons

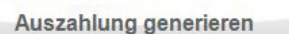

Ein Auszahlungs-Bon mit einer 8-Stelligen Nummer wird gedruckt. Gegen Vorlage dieses Bons zahlt der Gastwirt den Betrag nach einer Überprüfung aus.

## Überprüfen des Auszahlungs-Bons durch den Wirt

•01. Aus dem Hauptmenü heraus einmal auf die Uhr rechts oben klicken.

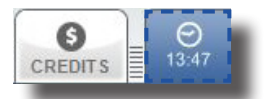

▶02. In

In der Abfrage sind die **Bon-Nummer** und die **Gaswirt-PIN** einzugeben, die der Gastwirt vom Aufsteller erhält.

| resettummer: |   |    |   |   |  |
|--------------|---|----|---|---|--|
| 1            | 2 | 3  | 1 | 2 |  |
| 4            | 5 | 6  | 4 | 5 |  |
| 7            | 8 | 9  | 7 |   |  |
| Clear        | 0 | ок |   |   |  |

▶03. In

In der **Statusmeldung** erfährt der Wirt, ob er das Ticket tatsächlich **ausbezahlen** soll, **oder** ob dieses Ticket **bereits eingelöst** wurde.